- 1. Go to ccsd93ks.axis360.baker-taylor.com
- 2. Login in the upper right hand corner

Help | Login eRead Illinois is supported by the Illinois Secretary of State through the Illinois State Library.

## 3. Username = ID# Password: last name

4. You can browse using any of the buttons circled below. The CHECK MARK will show you available titles. You can also search using the magnifying glass.

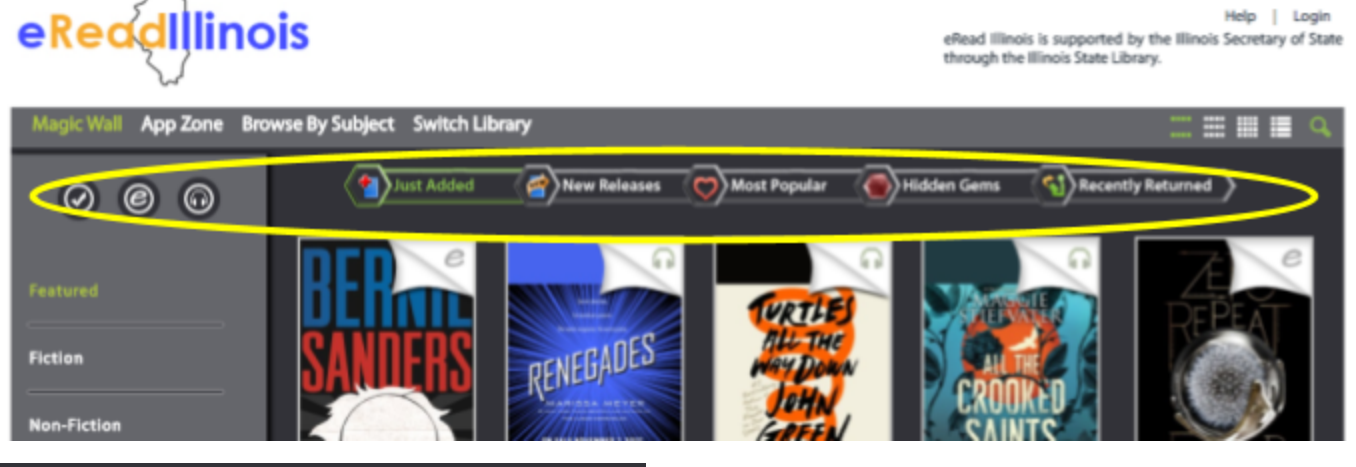

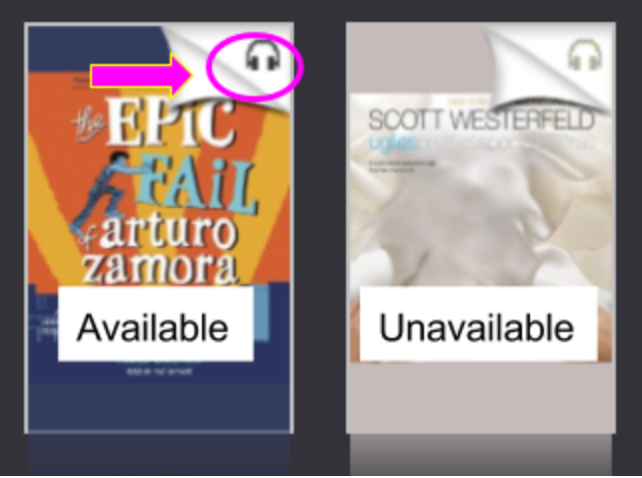

5. Available titles will have their format icon in a darker color.

6. To check items out click on the title and select check out. You can also put books on hold here as well if they are checked out. You are allowed 5 checkouts on this platform at a time. 21 Days is the check out period.

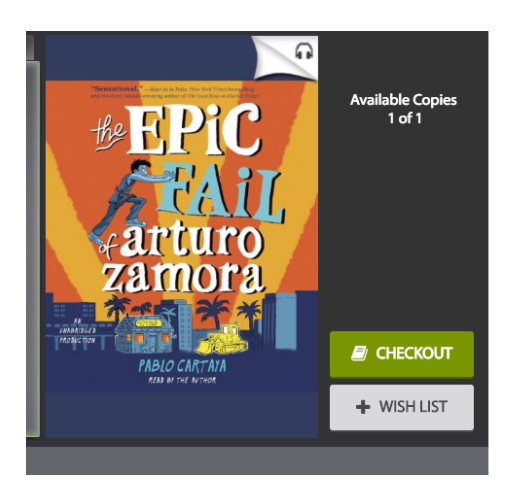

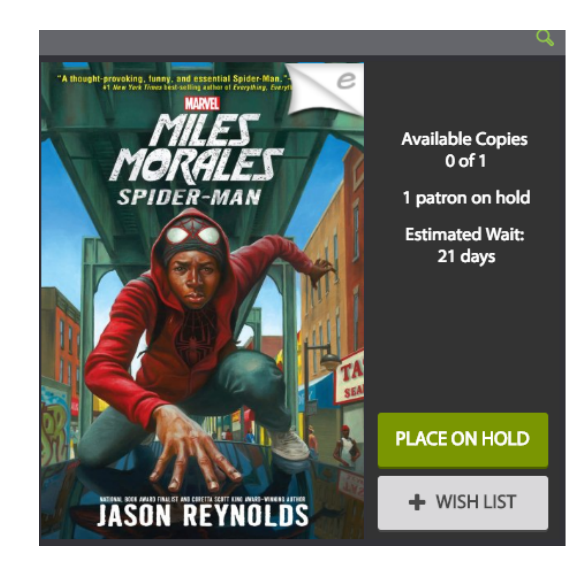

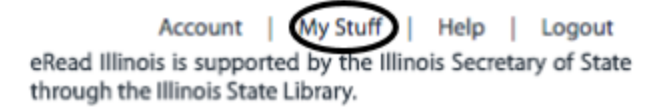

You won't be notified if your item is available to check out you will need to check your "my stuff" link

The screen will look like this. It will state what you have checked out, how many days you have left before it is due. If you are done or don't want the book anymore, you can return it here.

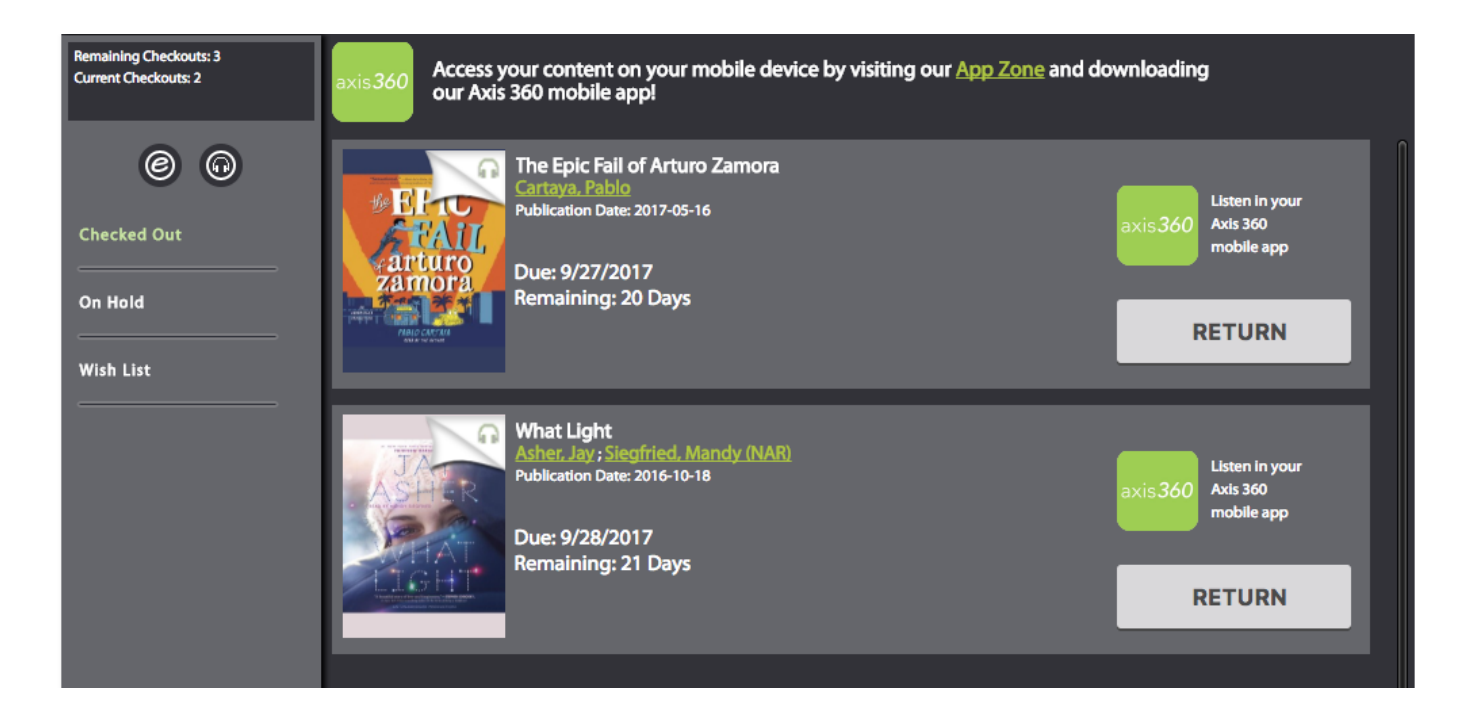

## Your holds will look like this

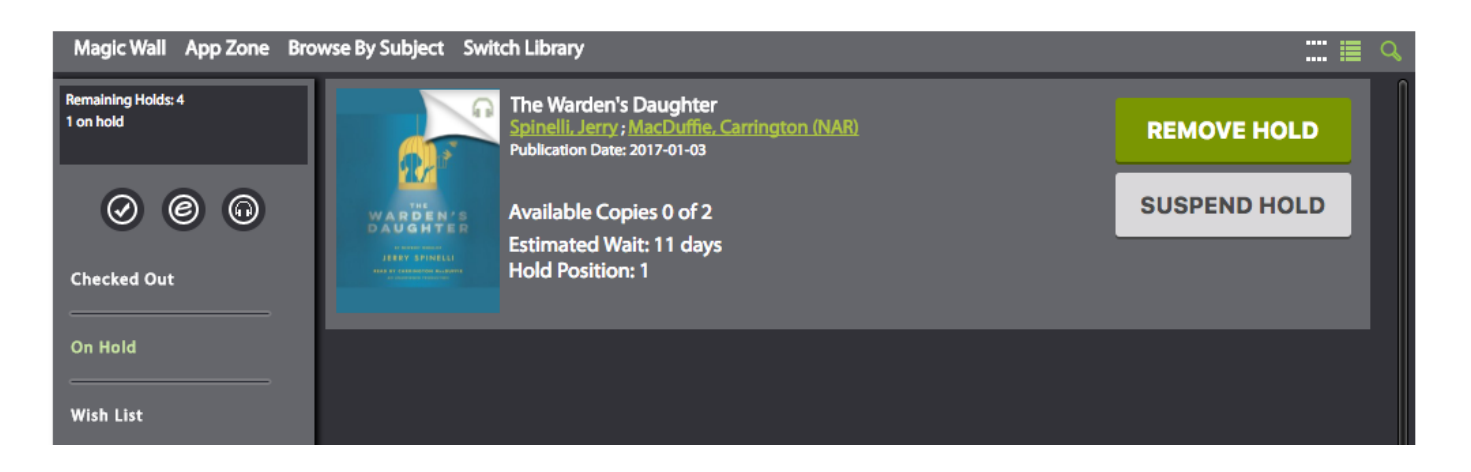

EBooks can be read on your computer or downloaded for a different device. Audio books can also be listened to within the browser.